# Bem-vindo ao SIG Sever do Vouga

O presente manual descreve como utilizar o websig de Sever do Vouga.

A partir da página inicial do SIG Sever do Vouga, poderá aceder aos vários visualizadores de informação

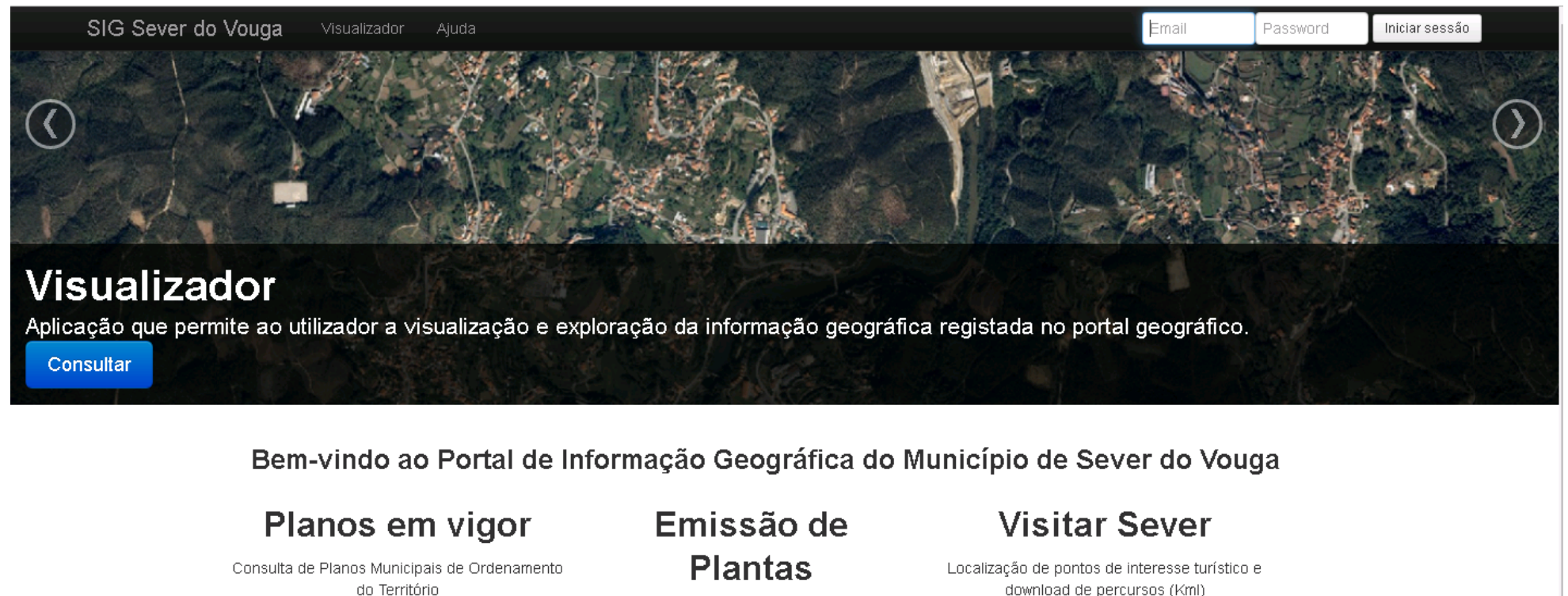

#### Serviços e **Equipamentos**

Localização de serviços e equipamentos

download de percursos (Kml)

Emissão de plantas de localização e de Planos

#### Defesa da Floresta

Consulta do Plano Municipal de Defesa da Floresta contra Incêndios

# **Planos em Vigor**

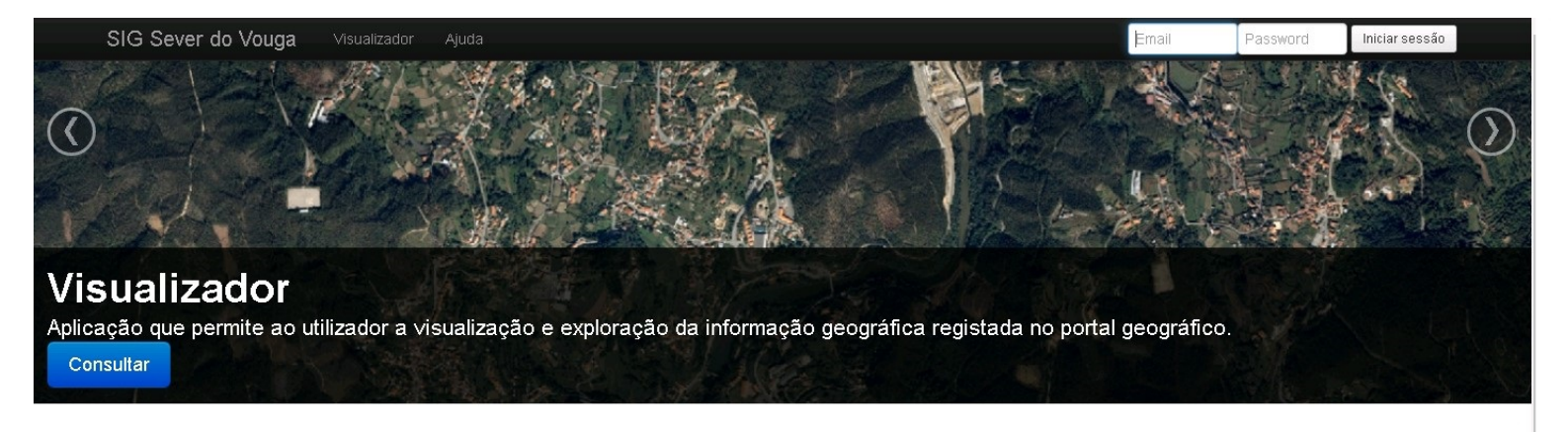

Bem-vindo ao Portal de Informação Geográfica do Município de Sever do Vouga

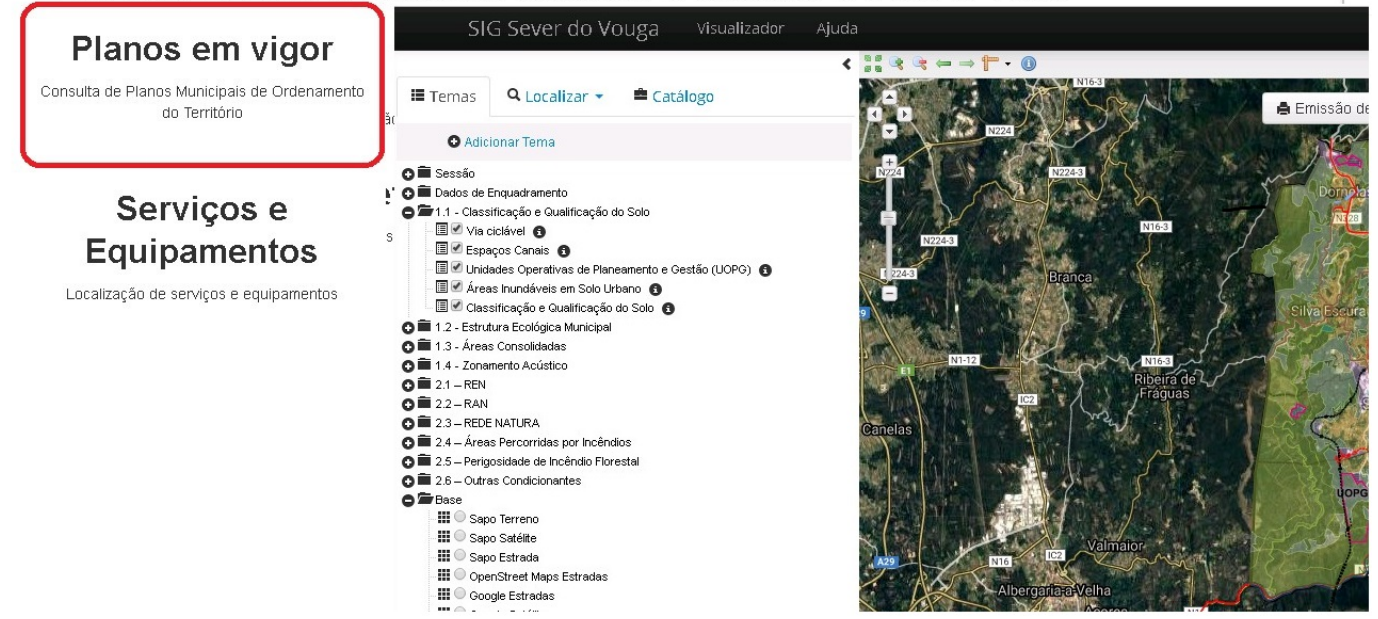

Na árvore de temas apresentada em cada visualizador, o utilizador poderá selecionar os temas de seu interesse, para uma melhor análise da informação.

Os temas dos *Planos em Vigor* encontram-se estruturados de acordo com as plantas de ordenamento do PDM (1.1 a 1.4) e as plantas de condicionantes (2.1 a 2.6), podendo marcar ou desmarcar os temas para consultar o PDM.

# Emissão de Plantas

Os utilizadores do websig de Sever do Vouga podem emitir as plantas online, sem necessidade de deslocações ao Balcão Único do Município de Sever do Vouga.

Sempre que as plantas emitidas tenham como finalidade a instrução de processos, ficam as mesmas sujeitas ao pagamento da respetiva taxa, conforme regulamento municipal de taxas, que será aplicada no momento de entrega do requerimento no Balcão Único do município.

<u>A emissão de plantas para enquadramento em PDM e</u> condicionantes não dispensa a consulta junto dos serviços técnicos para obtenção de informação mais detalhada.

#### SIG Sever do Vouga Ajuda 🔰 Outros Visualizadores 🚽

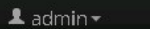

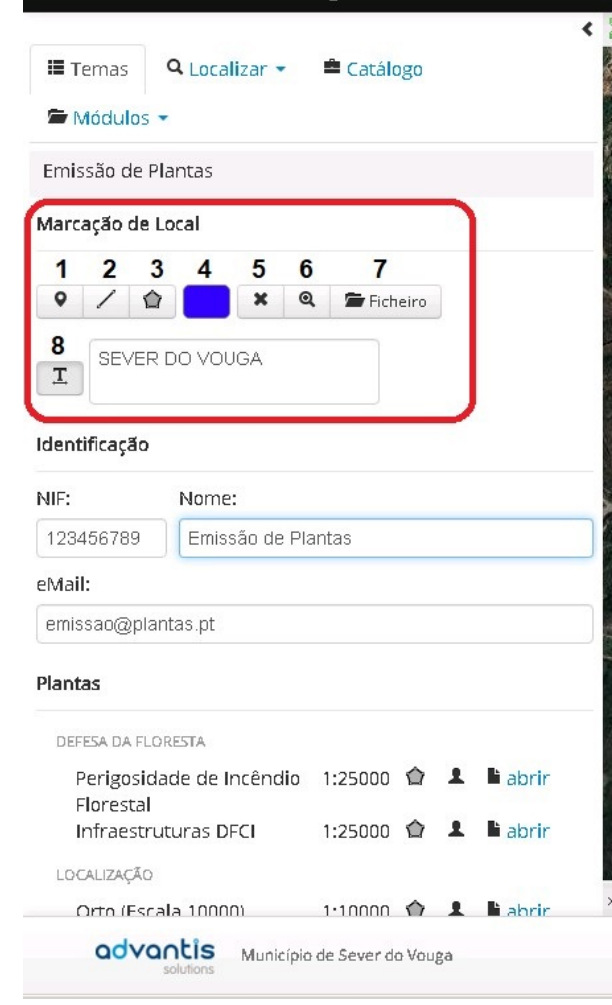

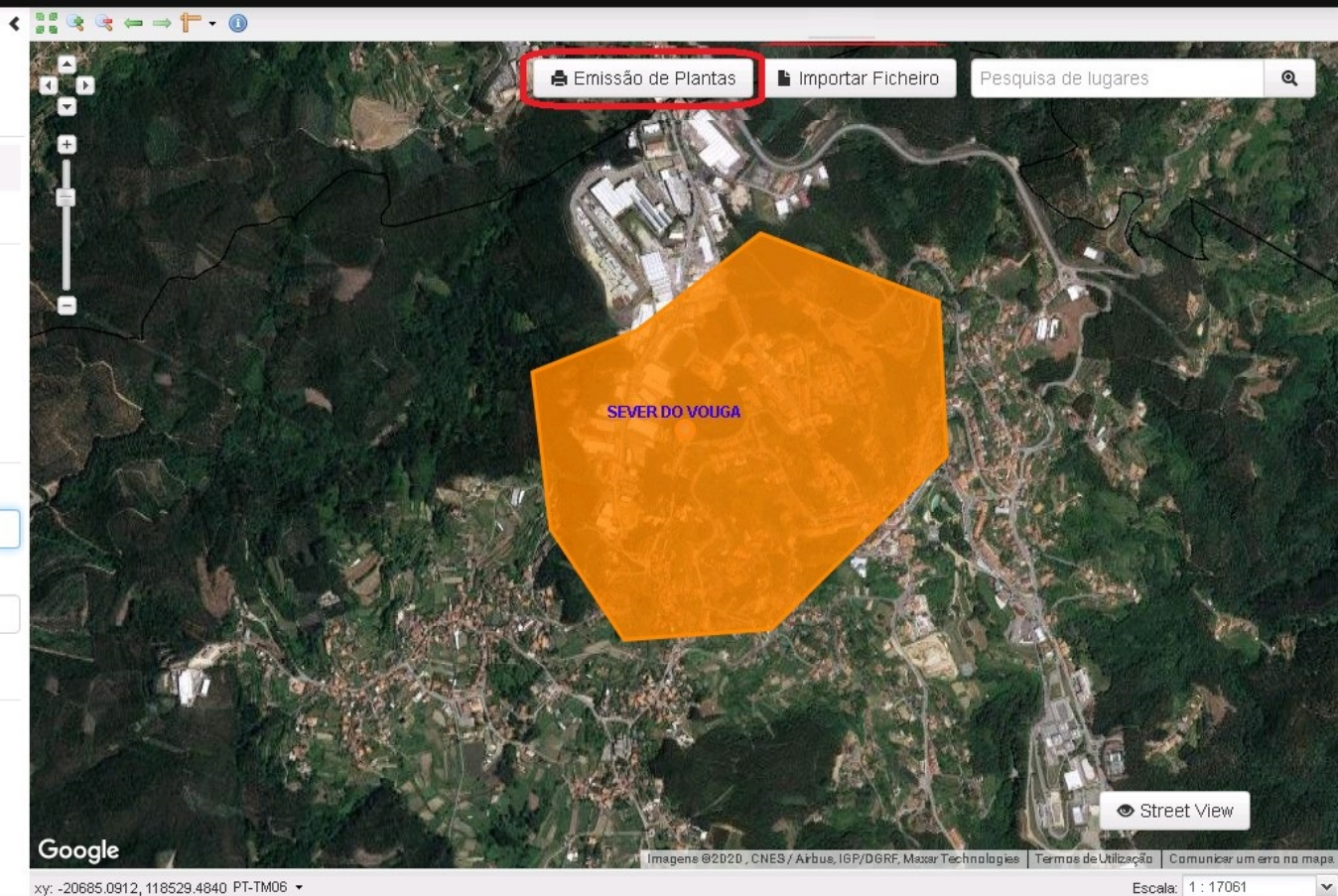

Escala: 1:17061

Os botões 1, 2 e 3 são utilizados para desenhar no mapa a geometria desejada, que pode ser do tipo ponto, linha ou polígono.

O botão 4 abre uma janela na qual poderá escolher a cor, tanto para a geometria como para o texto. Após seleção da cor pretendida deve pressionar o botão ok. O botão 6 aproxima a visualização do mapa à geometria inserida.

O botão 5 permite apagar a geometria inserida e o botão 7 permite importar a geometria a colocar na planta, através de ficheiros WKT, GML e Shapefile, devendo ainda selecionar qual o sistema de coordenadas dos dados a carregar.

É ainda possível adicionar texto ao mapa, devendo para isso escrever na respetiva caixa de texto e clicar sobre o mapa para fixar o texto no local pretendido.

#### SIG Sever do Vouga 💄 admin 🗝 Gestão -Ajuda Outros Visualizadores 🕶 < ∷ < ⇔ ⇒ † • 0 🗉 Temas 🛛 🔍 Localizar 👻 🚔 Catálogo 🔓 Importar Ficheiro 🖨 Emissão de Plantas Pesquisa de lugares 🖆 Módulos 🝷 Emissão de Plantas Marcação de Local ● / ☆ 🗶 🍳 🖀 Ficheiro -SEVER DO VOUGA Ι SEVER DO VOUGA Identificação NIF: Nome: 123456789 Emissão de Plantas eMail: emissao@plantas.pt Plantas DEFESA DA FLORESTA Perigosidade de Incêndio 1:25000 🏠 💄 🖹 abrir Florestal Street View 1:25000 🏠 💄 🖥 abrir Infraestruturas DFCI Google 2020 , CNES / Arbus, IGP/DGRF, Maxar Technologies | Termos de Utilização | Comunicar um ero no mapa | LOCALIZAÇÃO xy: -20685.0912, 118529.4840 PT-TM06 🝷 Escala: 1:17061 Y Orto (Escala 10000) 1.10000 🏠 📱 🖥 abrir

advantis Município de Sever do Vouga

Após introdução dos seus dados no quadro de identificação deverá selecionar a planta que pretende na listagem de plantas que apresenta a seguinte informação:

- Nome da Planta

emitida.

# **Visitar Sever**

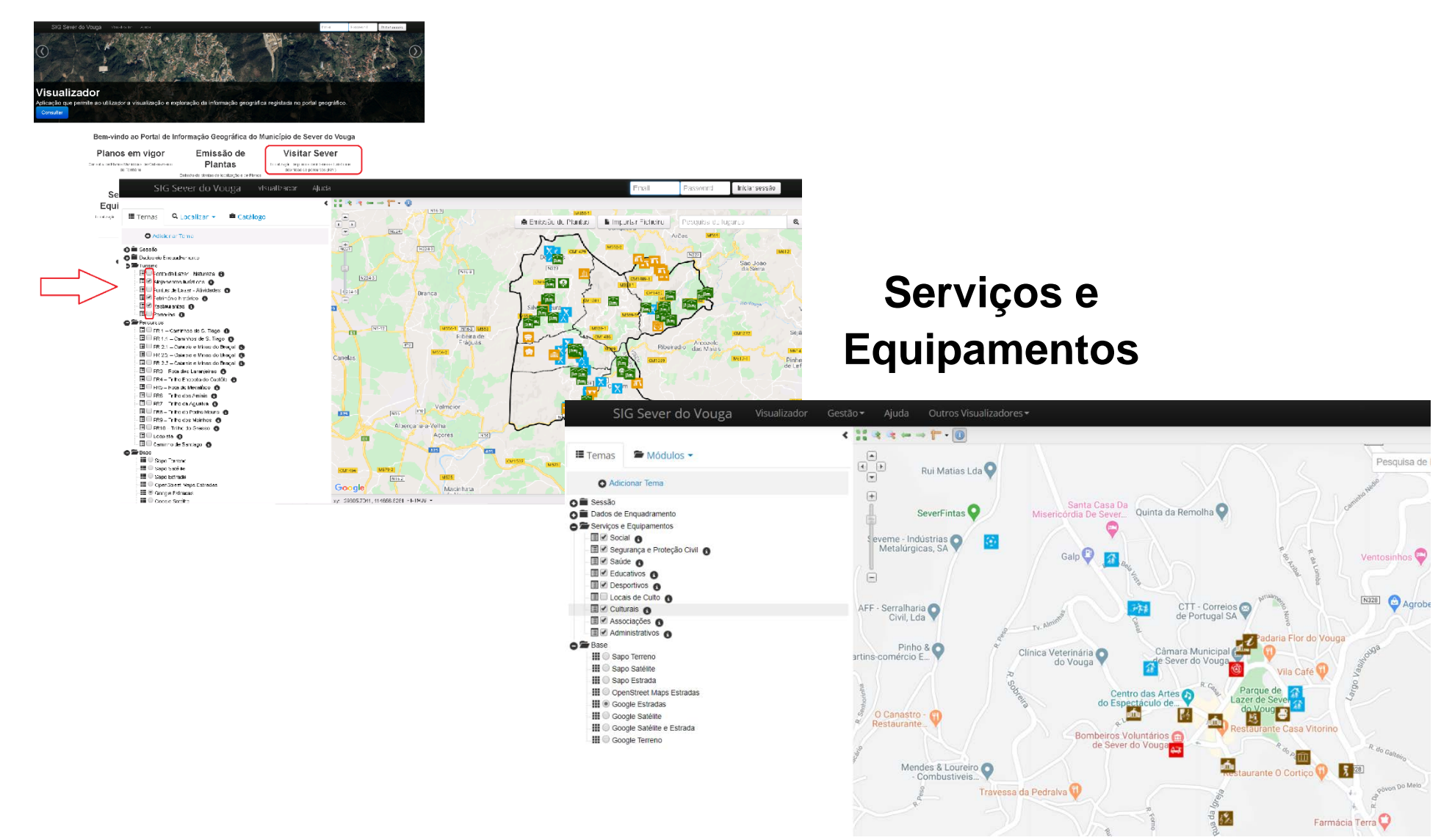

*Visitar Sever* disponibiliza informação para quem pretende planear uma visita ao concelho, apresentando os pontos de interesse de turismo e lazer, designadamente, património histórico e natural, atividades, alojamentos, restaurantes e festas e romarias.

Pode ainda consultar os vários percursos existentes no concelho e descarregar os traçados em formato kml, clicando no símbolo ①.

Caso pretenda obter informação sobre serviços ou equipamentos, poderá consultar o visualizador que apresenta a localização de equipamentos sociais, educativos, desportivos, culturais, associativos, administrativos, de segurança e ainda os locais de culto.

# Defesa da Floresta

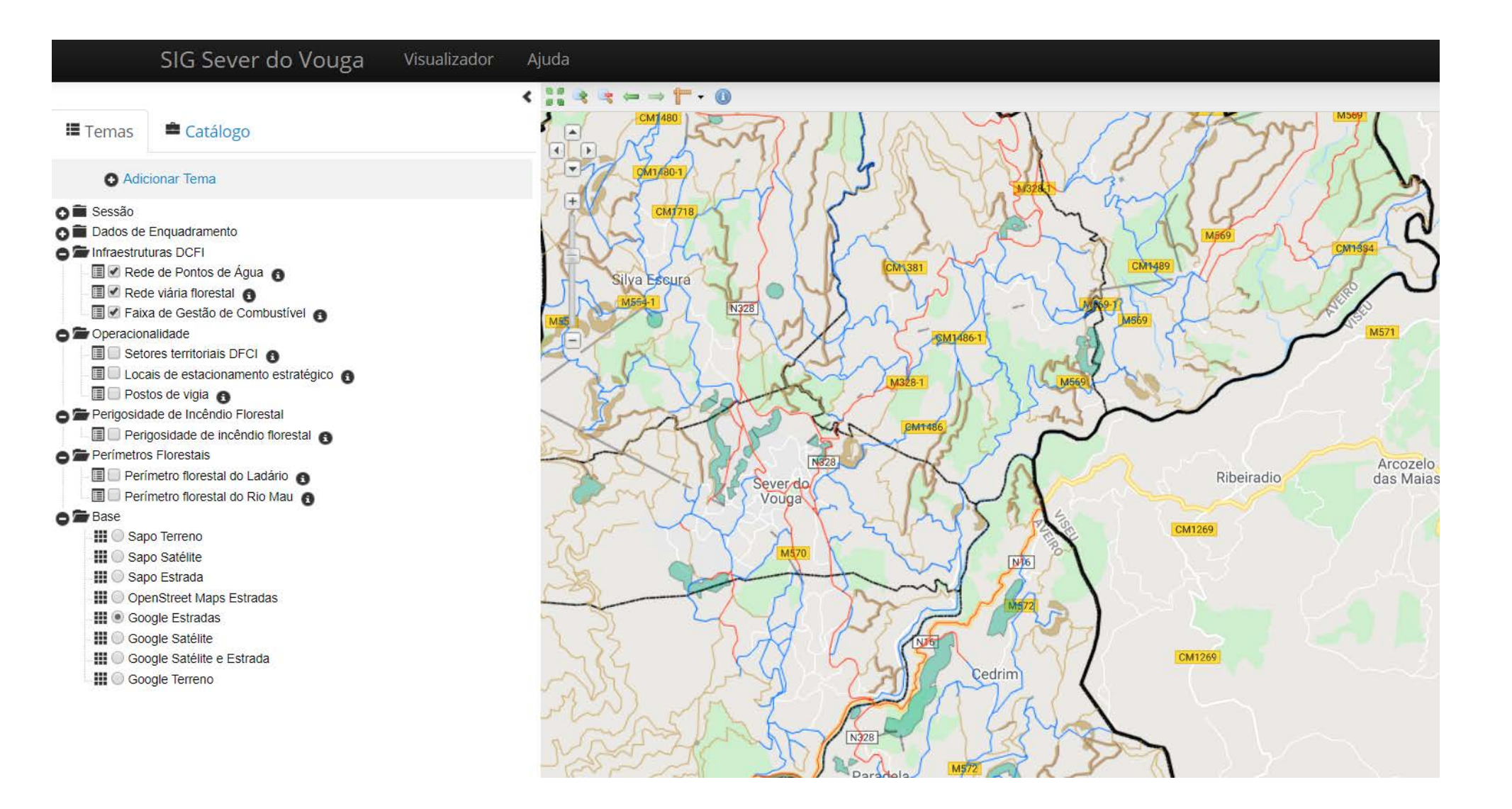

Para consultar informação do Plano Municipal de Defesa da Floresta contra Incêndios (PMDFCI), pode aceder ao visualizador *Defesa da Floresta*.

A árvore de temas apresenta os dados de maior interesse para o público em geral, entre os quais se destacam as faixas de gestão de combustível e a carta de perigosidade de incêndio florestal.

## Funcionalidades em detalhe

| SIC                                                                                                    | G Sever do Vouga                                                                                                    | Visualizad |
|----------------------------------------------------------------------------------------------------|----------------------------------------------------------------------------------------------------|------------|
| Temas                                                                                                    | <b>Q</b> Localizar 👻 🚔 Ca                                                                                                    | tálogo     |
| O Adici                                                                                                    | onar Tema                                                                                                    |            |
| <ul> <li>Sessão</li> <li>Dados de E</li> <li>Turismo</li> <li>Ponto</li> <li>Ponto</li> <li>Ponto</li> <li>Patrin</li> <li>Resta</li> <li>Roma</li> <li>Percursos</li> <li>PR 1.</li> <li>PR 2.</li> <li>PR 2.</li> <li>PR 3.</li> <li>PR 4.</li> <li>PR 5.</li> <li>PR 6.</li> <li>PR 7.</li> <li>PR 9.</li> <li>PR 9.</li> </ul>                                                                                                    | inquadramento<br>b de Lazer - Natureza ()<br>mentos turísticos ()<br>b de Lazer - Atividades ()<br>s de Lazer - Atividades ()<br>s de Lazer - Atividades ()<br>s de Lazer - Atividades ()<br>aurantes ()<br>aurantes ()<br>- Caminhos de S. Tiago ()<br>1 Caminhos de S. Tiago ()<br>1 Caminhos de S. Tiago ()<br>2 Cabreia e Minas do Braçal ()<br>2 Cabreia e Minas do Braçal ()<br>3 Cabreia e Minas do Braçal ()<br>3 Cabreia e Minas do Braçal ()<br>3 Cabreia e Minas do Braçal ()<br>3 Cabreia e Minas do Braçal ()<br>3 Cabreia e Minas do Braçal ()<br>3 Cabreia e Minas do Braçal ()<br>5 Cabreia e Minas do Braçal ()<br>5 Cabreia e Minas ()<br>- Trilho Encosta do Castêlo ()<br>- Trilho da Agualva ()<br>- Trilho da Pedra Moura ()<br>- Trilho dos Moinhos () |            |
| Ecop                                                                                                    | ista (1)<br>nho de Santiago (1)                                                                                                    |            |
| Base     Base     Sapc     Sapc | o Terreno<br>o Satélite<br>o Estrada<br>nStreet Maps Estradas<br>gle Estradas<br>gle Estradas                                                                                                    |            |

#### Temas

A área de temas ou Tabela de Conteúdos, permite ao utilizador selecionar ou desselecionar os temas que pretende visualizar no mapa.

Pode alterar o mapa base assim como adicionar temas ao visualizador, podendo posteriormente arrastá-los ou movê-los para outras pastas. Todas as alterações efetuadas não são gravadas na sessão, pelo que o utilizador ao reiniciar a página perderá essas alterações.

| SIG                                            | Sever do Vou                                                             | ga Visualizado  | <b>r</b> Ajuda           |        |
|------------------------------------------------|--------------------------------------------------------------------------|-----------------|--------------------------|--------|
| Temas                                          | Q Localizar -                                                            | Catálogo        |                          |        |
| Pesquisa de<br>Nome:<br>Freguesia:<br>Couto de | Sítios e lugares<br>Moradas<br>Pontos de Inter<br>Coordenadas<br>Esteves | esse            | v Ø                      |        |
| Sem restr                                      | ição (                                                                   | Intersecta mapa | Dentro mapa<br>Pesquisar | Google |

### Localizar

O menu *Localizar* permite ao utilizador pesquisar sobre alguns elementos chave e transversais a todos os temas, tais *como Sítios e lugares, Moradas, Pontos de Interesse* ou *Coordenadas.* 

| SIG Sever do V            | 'ouga Visualizador | Ajuda               |
|---------------------------|--------------------|---------------------|
| 🗉 Temas 🛛 🔍 Localizar 🗸   | Catálogo           |                     |
| Pesquisa                  |                    | <u><u></u></u>      |
| Catálogo:                 |                    |                     |
| Sistema Nacional de Infor | mação Geográfica   | · .                 |
| Qualquer Texto:           |                    |                     |
| Restrição Geográfica      |                    |                     |
| Sem restrição             | 🔵 Intersecta mapa  | O Dentro mapa       |
|                           | 1                  | Pesquisa Avançada   |
|                           |                    | Pesquisar           |
|                           |                    |                     |
|                           |                    | Google<br>PT-TM06 - |

### Catálogo

O "Catálogo" permite aceder a um servidor ou infraestrutura de dados espaciais, interno ou de outra organização, de modo a pesquisar por dados ou metadados de informação geográfica e apresenta-los no mapa. Caso tenha dúvidas ou necessite de informação adicional por favor consulte os serviços técnicos municipais:

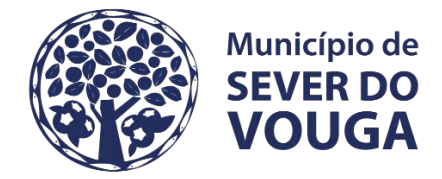

Largo do Município 3740-262 Sever do Vouga tel (+351) 234 555 566 | fax (+351) 234 552 982 <u>cm.sever@cm-sever.pt</u> | <u>www.cm-sever.pt</u>